# 投信インターネットサービス 画面リニューアルのお知らせ

平素より投信インターネットサービスをご利用いただきまして、誠にありがとう ございます。

2024年10月21日(月)より、ご利用の画面をリニューアルいたします。 以下に、画面リニューアルの概要等について、ご案内いたします。 今後ともご愛顧賜りますよう、お願い申し上げます。

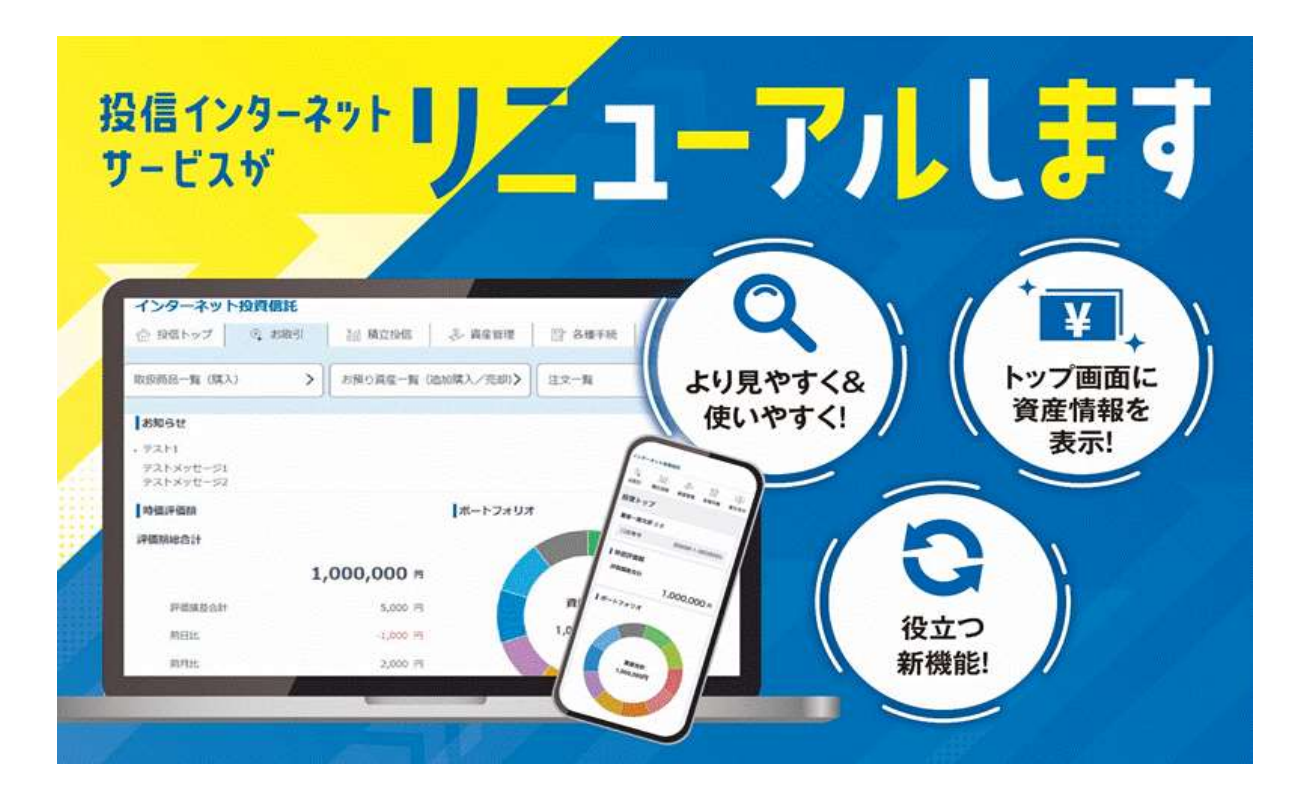

実施日

2024年10月21日(月) 7:00~

**画面リニューアルの概要** 

⇒ 詳細はこちら

- より見やすく、より使いやすくなるよう、画面のデザインを刷新
- トップ画面で、資産情報(時価評価額、ポートフォリオ等)が確認可能に
- ファンドの騰落率を表示、お取引照会の検索期間が1年から5年へ など

## その他の役立つ新機能

● タブレットが正式に利用可能に

⇒ 詳細はこちら

ファンド購入等で入力する「確認パスワード」がロックしても、<u>来店せず</u>
 <u>にお客様でロック解除が可能</u>に(秘密の質問の設定) ⇒ <u>詳細はこちら</u>

# **■** コミュニティ・バンク京信

●特徴1 より見やすく、より使いやすくなるよう、画面のデザインを刷新

文字の大きさや間隔を広く、コントラストを調整し画面をはっきり表示、 メニューバーや各ボタンを大きく操作しやすくしています。

リニューアル後

例:スマートフォンのイメージ

現行

| 28228                                                       | 1.00                                                                                                    |  |  |  |  |
|-------------------------------------------------------------|----------------------------------------------------------------------------------------------------|--|--|--|--|
| 0889                                                        |                                                                                                    |  |  |  |  |
| 0 ログイン                                                      | 412                                                                                                    |  |  |  |  |
| 原因ログイン                                                      | 2024年06月30日 0780255<br>2024年09月30日 078005<br>2024年09月39日 1489335                                          |  |  |  |  |
| <b>0</b> お知らせ                                               |                                                                                                    |  |  |  |  |
| 長信インター<br>システムメン1<br>時休止させてい<br>10月19日(土<br>お客さまには<br>朝年の日本 | キットサービスの感謝休止について<br>けっと入のため、以下の日時について置<br>いただきます。<br>) - 10月20日(日)<br>ご不使をおかけいたしますが、如味ご聞<br>とうふ願いいたしまげます。 |  |  |  |  |

3 P ¥2 諭 92 お取引 積立投信 資産管理 各種手続 電子交付 投信トップ 顧客一般太郎 さま 口座番号 99999-1-9999990 時価評価額 評価額総合計 1,000,000 🖻 ポートフォリオ 資産合計 1,000,000円

例:パソコンのイメージ

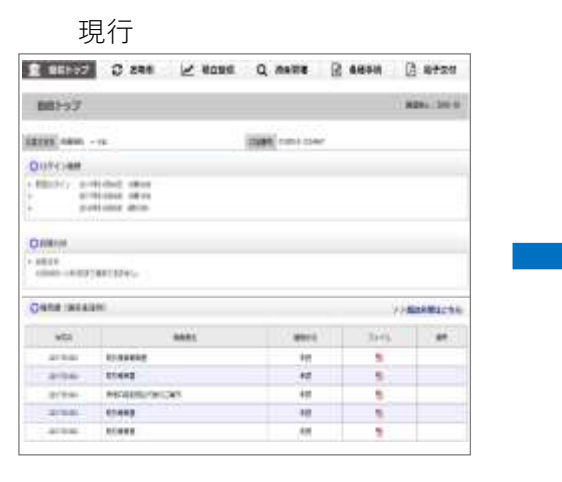

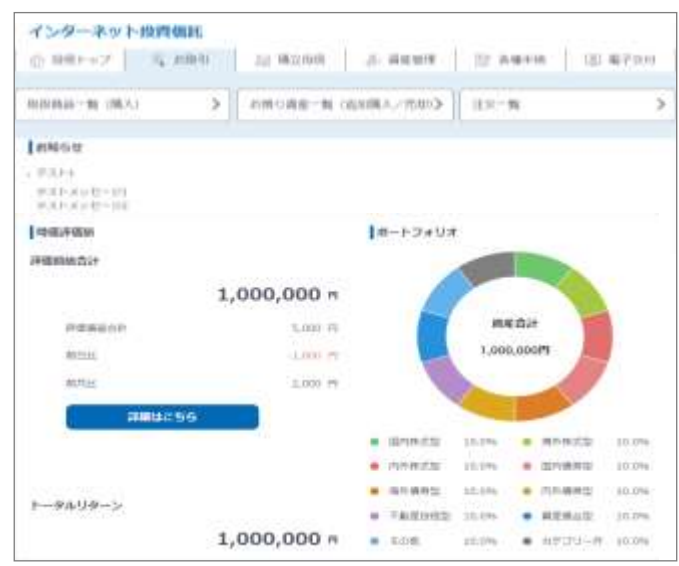

🧲 コミュニティ・バンク京信

# ●特徴2 トップ画面で、資産情報(時価評価額、ポートフォリオ等)が確認 可能に

トップ画面に、時価評価額、トータルリターン、ポートフォリオを表示 することで、最新(注)の資産情報を簡単に確認できるようにしています。

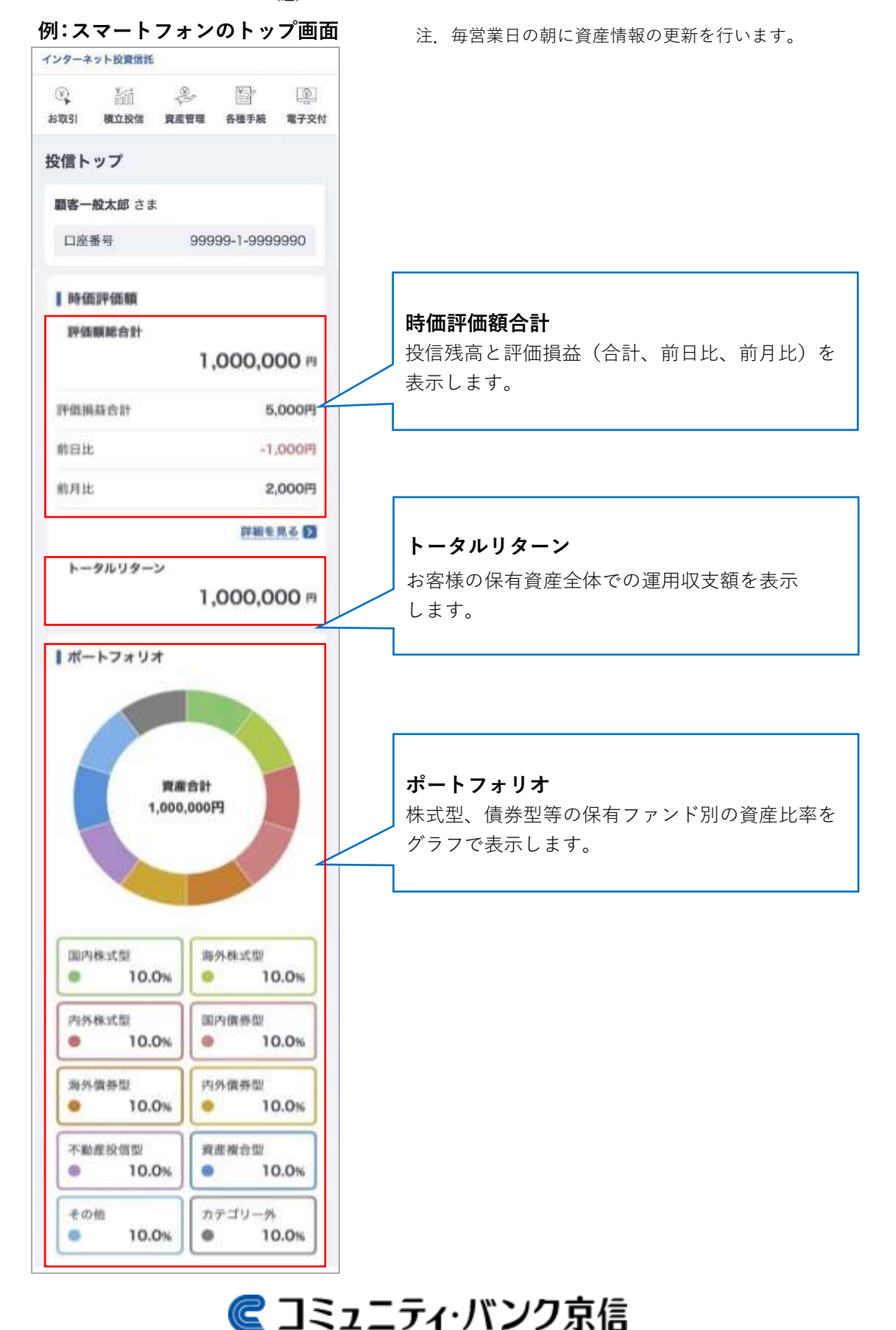

●特徴3 ファンドの騰落率を表示、お取引照会の検索期間が1年から5年へ

#### 【ファンド購入時のサポート情報】

購入時のファンドー覧に基準価額の騰落率の情報を表示することで、ファンド購入時の参考情報として活用できます。

#### 例:スマートフォンのイメージ

| ファンド絞込み 東市 🖬                 | 騰落率 |       |
|------------------------------|-----|-------|
| A当作数:23作                     | 1ヶ月 | +8%   |
| 第内株式版<br>  Free 5&P500インデックス | 1年  | 0%    |
|                              | 3年  | -2%   |
| 809008 (P) 11,042            | 5年  | -3%   |
|                              |     | 閉じる 🔼 |
| 14 0%                        |     |       |
| 34 -2%                       |     |       |
|                              |     |       |

## 【お取引照会の検索期間延長へ】

- ・お取引明細検索について、検索可能な期間を最大1年から最大5年へ と拡大しました。
- ・検索時の条件入力を簡単に操作できるようにしました。
- 例:スマートフォンのイメージ

| 期間指定(受渡日基準)<br>第始年月日および終了年月日を測定するこ |        |      | 2019          | 2019         |         |      | ~ | 年 |    |   |   |
|------------------------------------|--------|------|---------------|--------------|---------|------|---|---|----|---|---|
| で、豊<br>。<br>間を指<br>別の始             | 定した調   | 「場合  | 取引を想<br> は、1カ | kmでき<br>○月初ま | 車<br>での | 11   | ~ | 月 | 01 | ~ | B |
| 2019                               | m (183 | 5.94 |               | ~            | ¢F.     |      |   | ¥ |    |   |   |
| 1                                  | *      | л    | 01            | ~            | в       | 2024 |   |   |    | ~ | 年 |
|                                    |        | 4    |               |              |         |      |   |   |    |   |   |
| 2024                               |        |      |               | ۲            | 年       | 11   | ~ | 月 | 01 | ~ | 日 |
| 1                                  | ×      | A    | 01            | ×            | Ħ       |      |   |   |    |   |   |

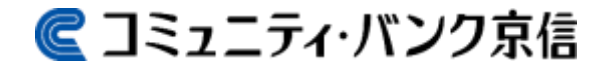

# その他の役立つ新機能の詳細

## ●その1 タブレットが正式に利用可能に

パソコン、スマートフォンと同様に、タブレット(iPad、Android)が 正式に利用可能となります。

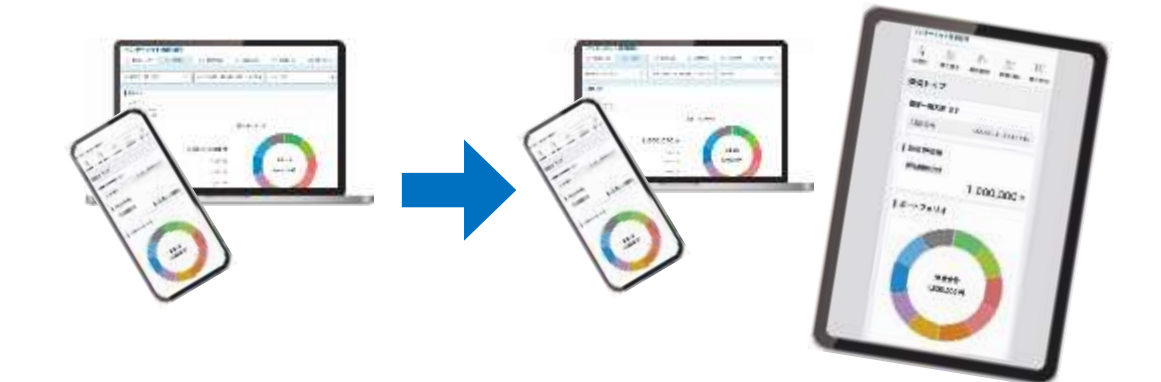

■利用可能なタブレット

| 端末      | 対象 OS          | 対象ブラウザ <sub>(注)</sub> |
|---------|----------------|-----------------------|
| iPad    | iPadOS 16, 17  | Safari                |
| Android | Android 13, 14 | Google Chrome         |

注. タブレットを利用する際は、ブラウザ設定を iPad、Android 毎に以下のとおり設定する 必要があります。(設定を変更しない場合、推奨環境でない PC 用サイトが表示されます)

iPad の設定方法

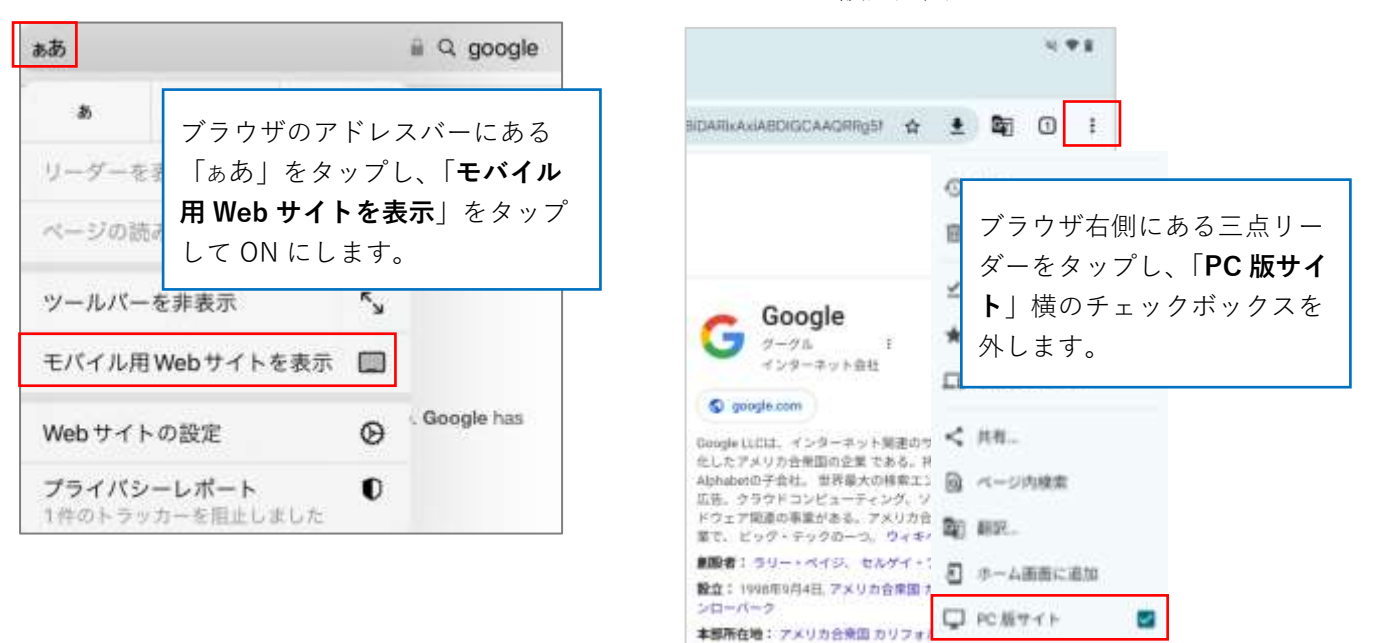

Android の設定方法

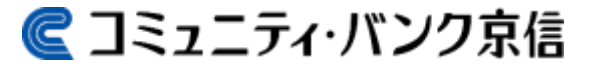

# ●その2 ファンド購入等で入力する「確認パスワード」がロックしても、<u>来店</u> <u>せずにお客様でロック解除が可能</u>に(秘密の質問の設定)

- ご来店不要でロック解除手続きが可能になります。
- ご自身で秘密の質問の設定が必要となります。
- ・ロック解除と秘密の質問の設定方法は以下のとおりです。

#### ■確認パスワードのロック解除イメージ(例:スマートフォン画面)

投信トップ

### 確認パスワードロック解除 秘密の質問入力

確認パスワード再設定確認

| 投信トップ                                              | 確認パスワードロック解除 秘密の質<br>問入力                                                                                                    |
|----------------------------------------------------|----------------------------------------------------------------------------------------------------|
| 顧客一般太郎 さま                                          | 1.ロック解除 2 3                                                                                                    |
| 口座後号 99999-1-9999990                               | ■確認パスワードロック解除 秘密の質問回答                                                                                                    |
| ▲確認パスワードがロックして 置じる る<br>います。                       | 秘密の要問の回答を入力してください。                                                                                                    |
| ー 定回数以上入力に失敗したため、確認パス<br>ワードはロックがかかりました。           | <ul> <li>         ・</li></ul>                                                                                                 |
| 秘密の質問を設定している場合は、お客様ご<br>自務でロック解除をお願いします。解除は<br>本本の | の質問がロックされますのでご注意ください。                                                                                                    |
| こちち<br>発音の第一を設定していない場合は、お客様                        | ● 1問目                                                                                                    |
| こ自身でロック キません。信用金澤                                  | 秘密の舞問                                                                                                    |
| 確認パスワードがロックしたことを                                   | 好きなスポーツは?                                                                                                    |
| ▲マイ<br>知らせるメッセージの、「 <u>こちら</u> 」<br>をタップします。       | □<br>□<br>□<br>□<br>□<br>□<br>□<br>□<br>□<br>□<br>□<br>□<br>□<br>□<br>□<br>□<br>□<br>□<br>□<br>□<br>□<br>□<br>□<br>□<br>□<br> |
| <b>を</b> タップします。                                   | *** 「秘密の質問」に回答します。                                                                                                    |

#### 確認パスワード再設定

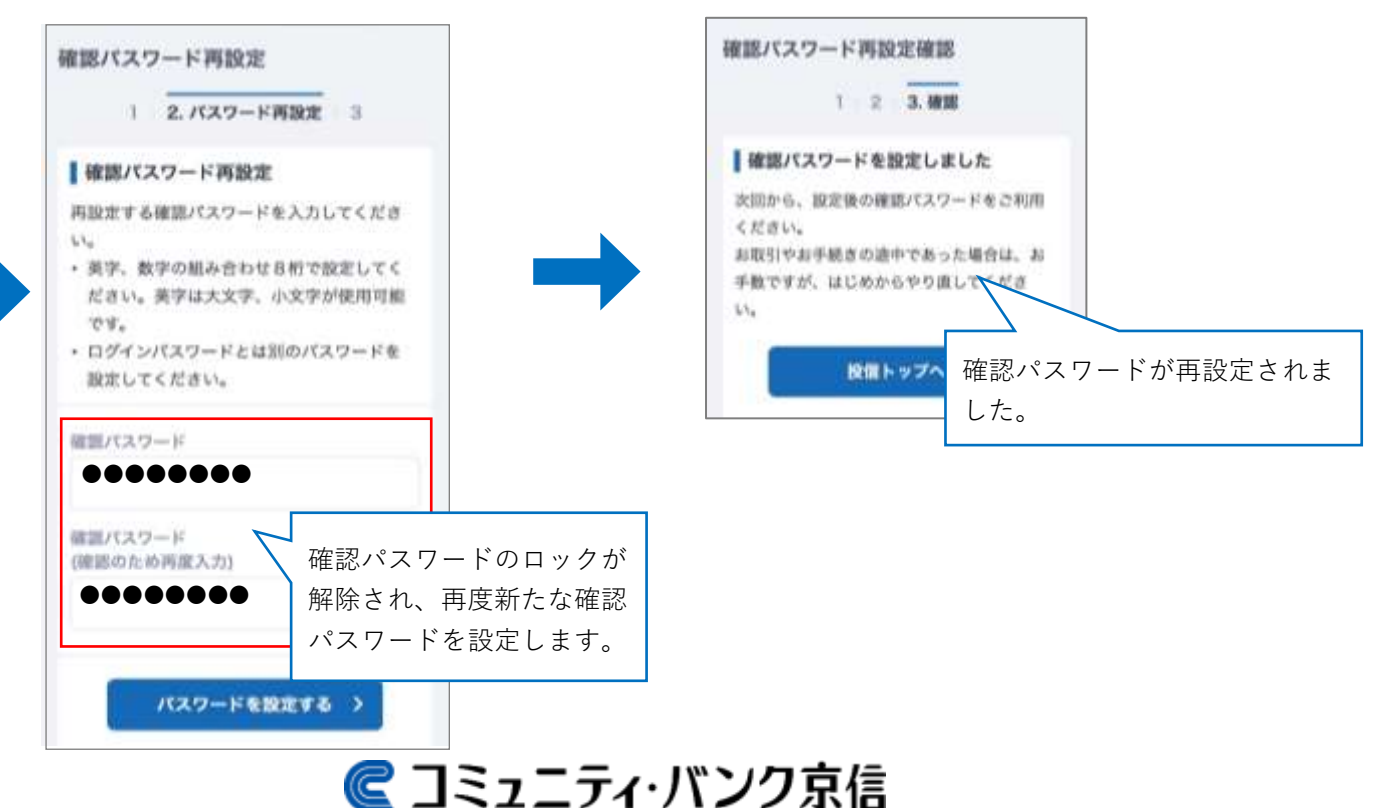

#### ■秘密の質問の設定イメージ(例:スマートフォン画面)

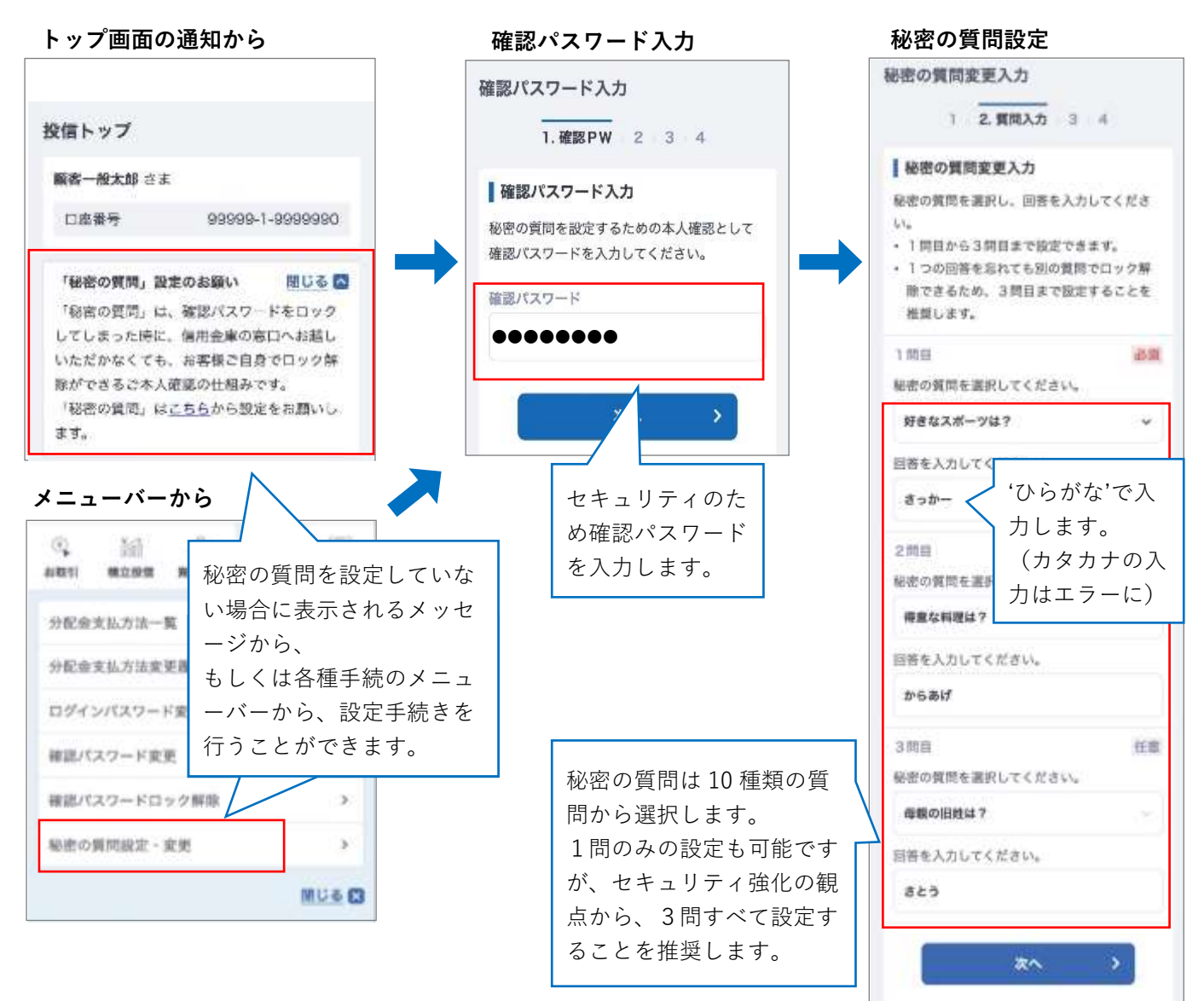

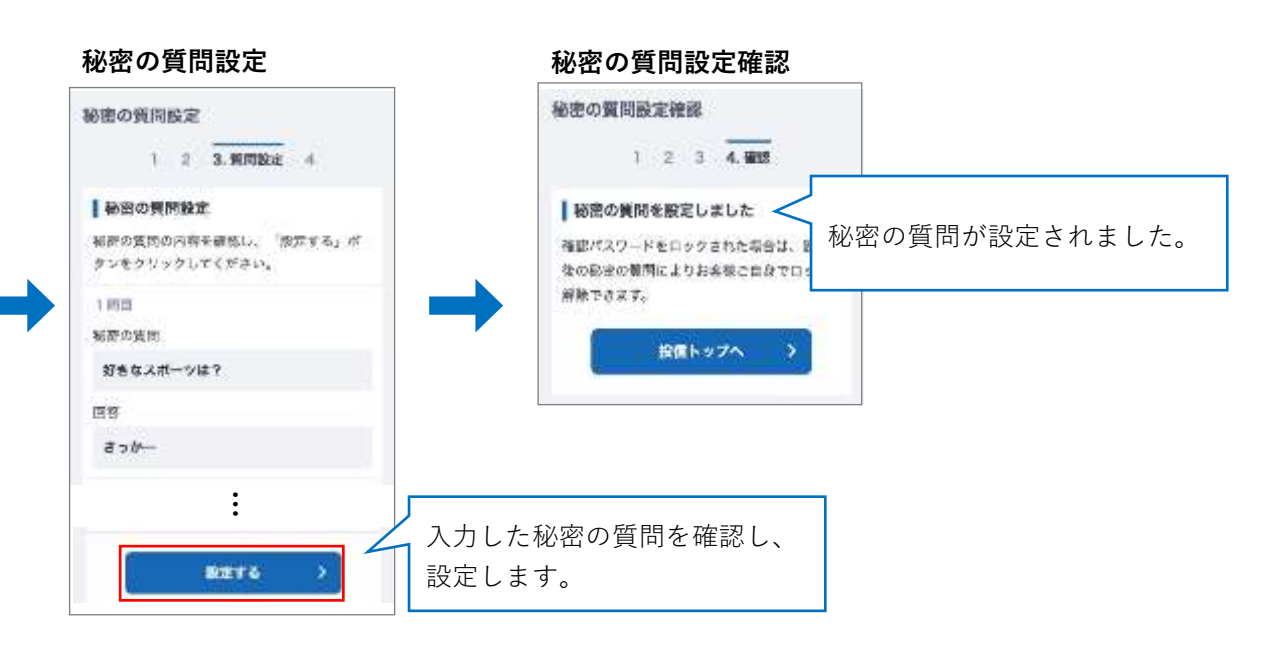

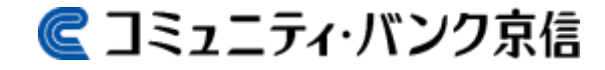